## APM TERMINALS

### APM Terminals Callao – MOST.air Client – Manual de instalación

### **Requisito previo:**

Tener instalado el programa Adobe Air Versión 32.0.

|                                           | control > Programas > Programas y características |                                                | v Ö /            | O Buscar en P | rogramas y características |  |
|-------------------------------------------|---------------------------------------------------|------------------------------------------------|------------------|---------------|----------------------------|--|
| Ventana principal del Panel de<br>control | Desinstalar o cambiar un programa                 |                                                |                  |               |                            |  |
| Ver actualizaciones instaladas            | Para desinstalar un programa, selecciónelo en     | la lista y después haga clic en Desinstalar, ( | Cambiar o Repara | ar.           |                            |  |
| Activar o desactivar las                  |                                                   |                                                |                  |               |                            |  |
| caracteristicas de windows                | Organizar 🔻                                       |                                                |                  |               |                            |  |
|                                           | Nombre                                            | Editor                                         | Se instaló el    | Tamaño        | Versión                    |  |
|                                           | Ez 7-Zip 19.00 (x64)                              | lgor Paylov                                    | 25/06/2020       | 4.96 MB       | 19.00                      |  |
|                                           | Adobe Acrobat Reader DC - Español                 | Adobe Systems Incorporated                     | 4/11/2020        | 325 MB        | 20.013.20064               |  |
|                                           | Adobe AIR                                         | Adobe                                          | 22/09/2020       |               | 32.0.0.125                 |  |
|                                           | Sontrolador de gráficos Intel®                    | Intel Corporation                              | 18/09/2020       | 74.2 MB       | 20.19.15.5126              |  |
|                                           | 💿 Google Chrome                                   | Google LLC                                     | 20/10/2020       |               | 86.0.4240.111              |  |
|                                           | 💽 Microsoft Edge                                  | Microsoft Corporation                          | 20/10/2020       |               | 86.0.622.43                |  |
|                                           | 🚺 Microsoft Office Professional Plus 2013         | Microsoft Corporation                          | 25/06/2020       |               | 15.0.4420.1017             |  |
|                                           | Microsoft OneDrive                                | Microsoft Corporation                          | 4/11/2020        | 147 MB        | 20.169.0823.0008           |  |
|                                           | Microsoft Update Health Tools                     | Microsoft Corporation                          | 20/10/2020       | 1.18 MB       | 2.68.0.0                   |  |
|                                           | 😹 Realtek High Definition Audio Driver            | Realtek Semiconductor Corp.                    | 25/06/2020       |               | 6.0.1.7561                 |  |
|                                           | 🕖 Synaptics Pointing Device Driver                | Synaptics Incorporated                         | 25/06/2020       | 46.4 MB       | 19.0.19.63                 |  |
|                                           | 😁 TeamViewer                                      | TeamViewer                                     | 20/10/2020       |               | 15.10.5                    |  |
|                                           |                                                   |                                                |                  |               |                            |  |
|                                           |                                                   |                                                |                  |               |                            |  |
|                                           |                                                   |                                                |                  |               |                            |  |

### Especificaciones técnicas para la instalación de Adobe Air:

https://www.adobe.com/es/products/air/tech-specs.html

### Paso 1:

Si ya tenía previamente la versión anterior del MOST\_Client, cambiar el nombre de la carpeta. Por ejemplo, puede colocarle MOST\_Client (old)

| MOST_Client (old) | 10/02/2021 20:51 | File folder |  |
|-------------------|------------------|-------------|--|
|-------------------|------------------|-------------|--|

### Paso 2:

Descargar el archivo comprimido MOST\_Client.zip

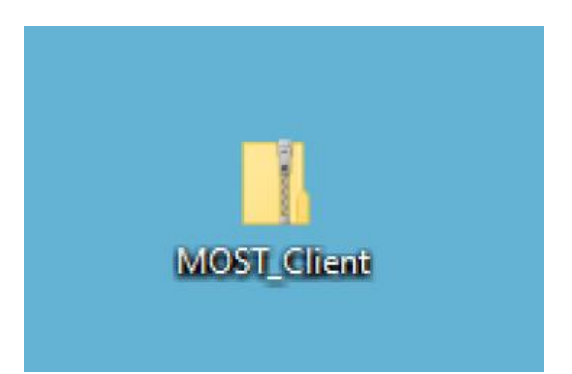

# APM TERMINALS

#### APM Terminals Callao – MOST.air Client – Manual de instalación

Paso 3:

Clic derecho sobre el archivo, y clic en "Extract All..." (o "Extraer todos..." en español).

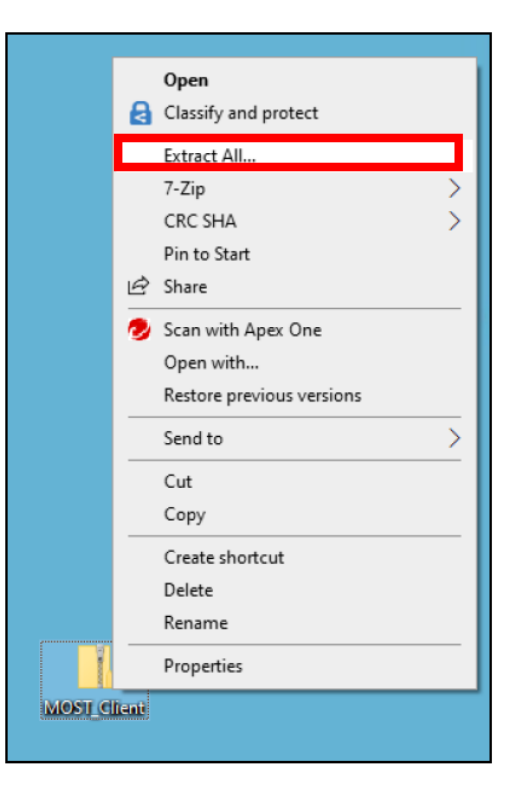

#### Paso 4:

Opcional: Elegir la carpeta de destino, dando clic en el botón "Browse..." O dejar la carpeta elegida por defecto.

Clic en "Extract" (o "Extraer" en español).

|              |                                                 | × |
|--------------|-------------------------------------------------|---|
| $\leftarrow$ | Extract Compressed (Zipped) Folders             |   |
|              | Select a Destination and Extract Files          |   |
|              | Select a Destination and Exclact Files          |   |
|              | Files will be extracted to this <u>fo</u> lder: |   |
|              | C:\Users\CBR108\Desktop\MOST_Client Browse      |   |
|              | Show extracted files when complete              |   |
|              |                                                 |   |
|              |                                                 |   |
|              |                                                 |   |
|              |                                                 |   |
|              |                                                 |   |
|              |                                                 |   |
|              |                                                 |   |
|              | <u>E</u> xtract Cance                           | I |

# APM TERMINALS

### APM Terminals Callao – MOST.air Client – Manual de instalación

Iniciará el proceso de descompresión. Cuando finalice, se abrirá la carpeta del aplicativo, en el cual se debe ejecutar el denominado MOST:

| $\rightarrow$ $\checkmark$ $\uparrow$ $\square$ $\Rightarrow$ This PC $\Rightarrow$ Desktop | → MOST_Client v  | ල 🔎 Sea       | rch MOST_Client |
|---------------------------------------------------------------------------------------------|------------------|---------------|-----------------|
| ^ Name                                                                                      | Date modified    | Туре          | Size            |
| META-INF                                                                                    | 2020-12-02 11:08 | File folder   |                 |
| MOST_Client                                                                                 | 2020-12-02 11:30 | File folder   |                 |
| navigators                                                                                  | 2020-12-02 11:08 | File folder   |                 |
| resource                                                                                    | 2020-12-02 11:08 | File folder   |                 |
| xmllnitial                                                                                  | 2020-12-02 11:08 | File folder   |                 |
| i mimetype                                                                                  | 2020-11-30 08:52 | File          | 1 KB            |
| MOST                                                                                        | 2020-11-30 08:52 | Application   | 167 KB          |
| MOST BizMain AIR                                                                            | 2020-11-30 08:52 | Shockwave Fla | sh 7.952 KB     |

Para un acceso más rápido, opcionalmente se puede generar un acceso directo en el escritorio.

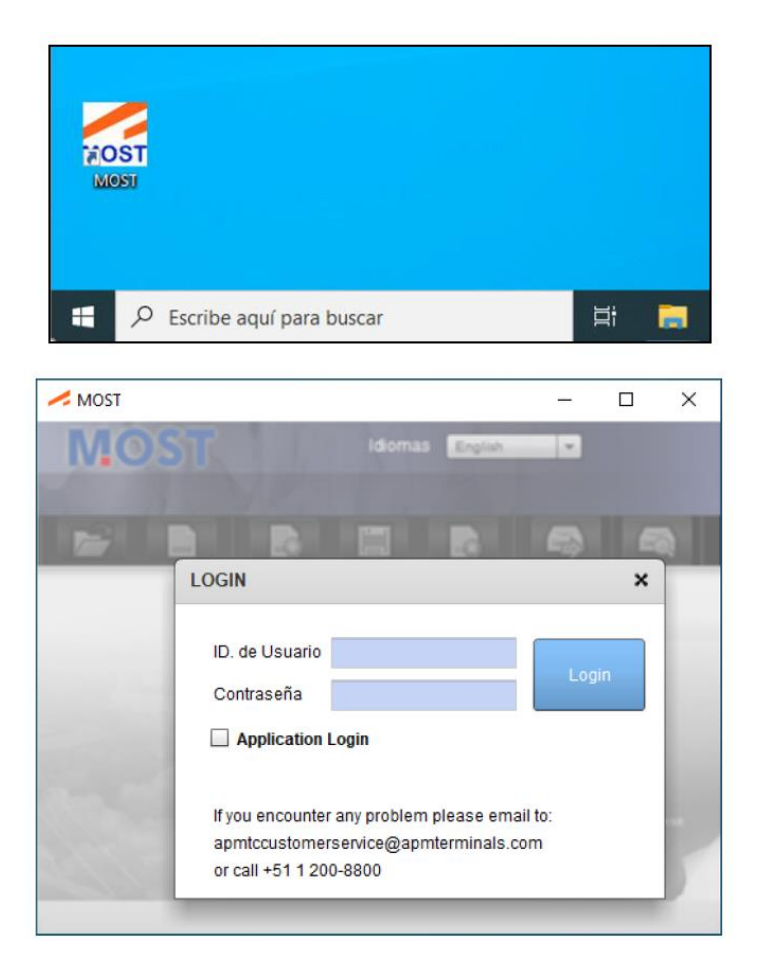

Listo. MOST AIR ya está instalado en la PC.